# คำแนะนำขั้นตอนการแจ้งประเมินภาษีที่ดินและสิ่งปลูกสร้าง ผ่านระบบบูรณาการทะเบียนทรัพย์สิน (LTAX ONLINE)

#### 1. ผังกระบวนการทำงาน (Work Flow)

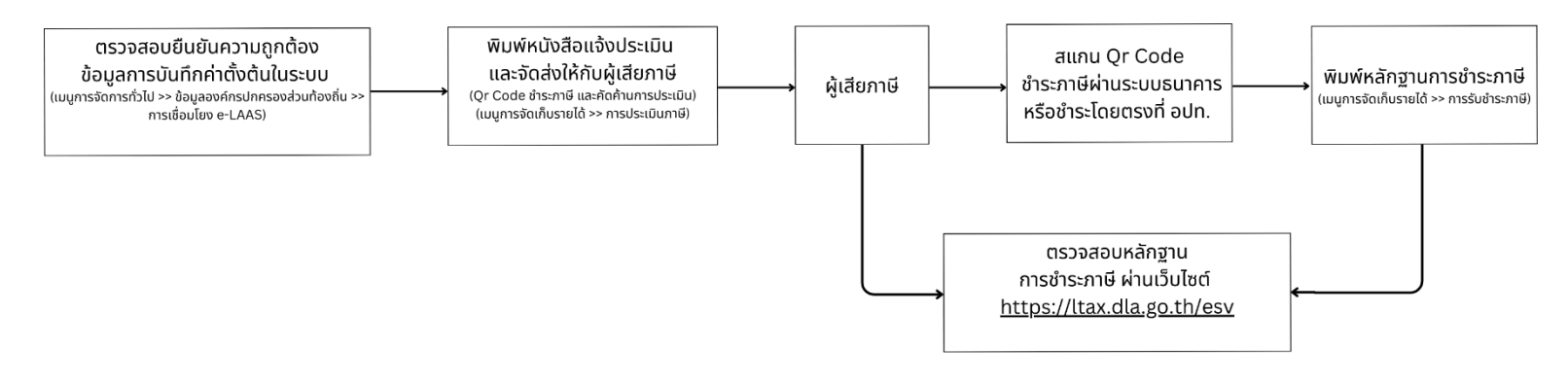

### 2. ขั้นตอนการทำงาน

2.1 ตรวจสอบยืนยันความถูกต้องของข้อมูลตัวเลข COMP CODE และอื่นๆ ที่ปรากฏอยู่ในเมนูการ จัดการทั่วไปเพื่อใช้เชื่อมโยงกับฐานข้อมูลในระบบ New e-LAAS

- เลือกเมนูการจัดการทั่วไป > ข้อมูลองค์กรปกครองส่วนท้องถิ่น > การเชื่อมโยง e-LAAS

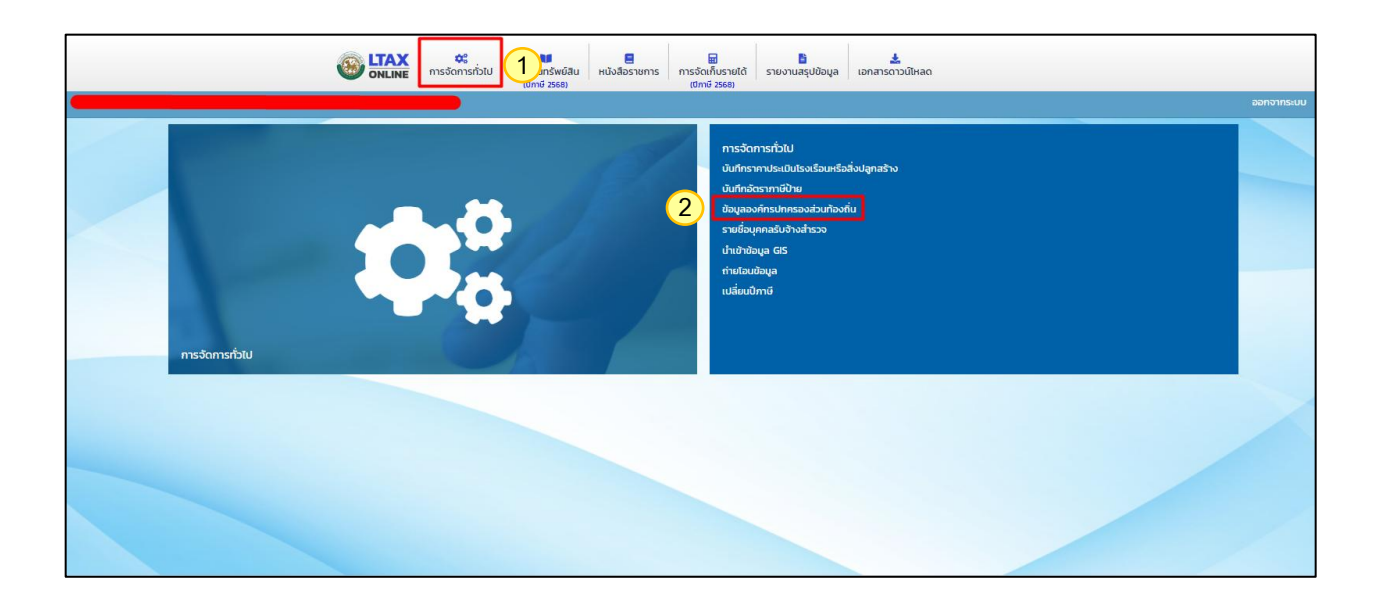

| ۲                                                                      |                                                                           | ไม่<br>ทะเบียนทรัพย์สิน<br>(ปีภาษี 2568) | Huังสือราชการ | 🖬<br>การจัดเก็บรายได้ ร<br>(ปิภาษี 2568) | 1. ตรวจสอบและแก้ไขข้อมูล <u>รหัสธนาคาร</u> ที่จะกำหนดให้รับชำระภาษี                                                                                      |
|------------------------------------------------------------------------|---------------------------------------------------------------------------|------------------------------------------|---------------|------------------------------------------|----------------------------------------------------------------------------------------------------|
| 3 การเชื่อมโยง e-LAAS                                                  |                                                                           |                                          |               |                                          | 2. ตรวจสอบและแก้ไขข้อมูล <u>เลขที่บัญช</u> ีของธนาคารที่จะรับชำระภาษี                                                                                    |
| การออกใบเสร็จรับเงิน<br>รหัสธนาคาร<br>เลขที่บัญชี<br>ประเภทบัญชีธนาคาร | เชื่อมโยงข้อมูล e-LAAS<br>ธนาคารกรุงไทย<br>XXXXXXXXXX<br>เงินฝากออมทรัพย์ |                                          |               | ✓ 1<br>2<br>√ 3                          | <ol> <li>ตรวจสอบและแก้ไขข้อมูล<u>ประเภทบัญชีธนาคาร</u>ที่จะรับชำระภาษี</li> <li>ตรวจสอบและแก้ไขข้อมูล<u>ชื่อสาขา</u>ของธนาคารที่จะรับชำระภาษี</li> </ol> |
| ชื่อสาขา<br>COMP CODE                                                  |                                                                           |                                          |               | 4                                        | 5. ตรวจสอบและแก้ไขข้อมูล <u>COMP CODE</u> ที่ปรากฏในระบบ                                                                                                 |
| เลขที่ผู้เสียภาษีของ อปท.<br>ดาระเงิวมงันม ดระเงิดีดีม                 | *****                                                                     |                                          |               | 6                                        | 6. ตรวจสอบและแก้ไขข้อมูล <u>เลขที่ผู้เสียภาษีของ อปท.</u>                                                                                                |

## 2.2 พิมพ์หนังสือแจ้งการประเมินภาษีและจัดส่งข้อมูลให้ผู้เสียภาษี (ภ.ด.ส. 6-8 พร้อมเอกสารแนบ)

- ให้ อปท. ตรวจสอบข้อมูลของผู้เสียภาษีที่บันทึกในระบบให้เรียบร้อยก่อนเข้าเมนูการประเมินภาษี เพื่อพิมพ์หนังสือ แจ้งการประเมินภาษี (ภ.ด.ส.6-8 พร้อมเอกสารแนบ)

- เลือกเมนูการจัดเก็บรายได้ (ปีภาษี 2568) > การประเมินภาษี > เพิ่มข้อมูลผู้เสียภาษี > ค้นหาเจ้าของ
 กรรมสิทธิ์เพื่อประเมินภาษี > เลือก (รายชื่อผู้เสียภาษี) > เลือก 
 (เลือกเดือนที่กำหนดให้ผู้เสียภาษีต้องชำระ) > ภ.ด.ส.6

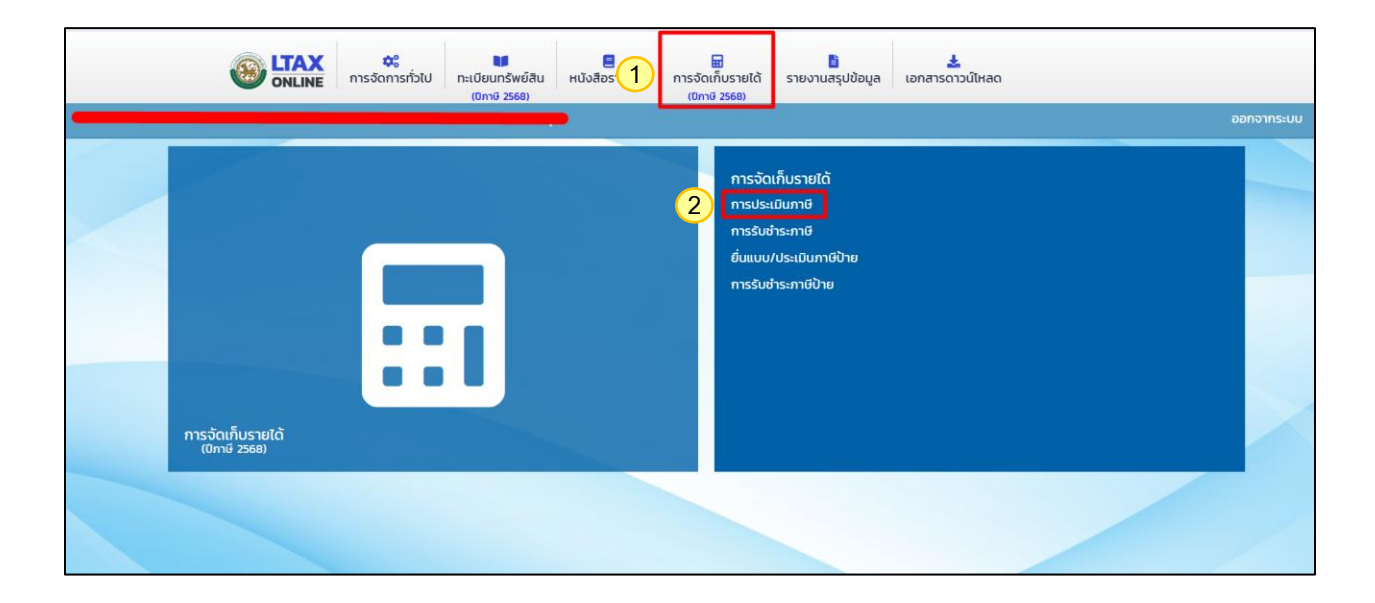

|    |                        | การจัดการทั่วไป ทะเบียนทรั<br>เป็กษี 25 | 📕 📰<br>พย์สิน หนังสือราชการ การจัดเก็บ:<br>68) (ปีภาษี 25 | รายได้ รายงานสรุปข้อมูล<br>68) | <b>ะ</b><br>เอกสารดาวน์ไหลด     |       |  |  |
|----|------------------------|-----------------------------------------|-----------------------------------------------------------|--------------------------------|---------------------------------|-------|--|--|
|    | เอกสารการประเมินเลขที่ | ลงวันที่ (วัน/เดือน/ปี)                 | ชื่อ                                                      | นามสกุล                        | รวมจำนวนภาษีที่ต้องเสียทั้งสิ้น |       |  |  |
| 1  | 1/2568                 | 14/01/2568                              | บริษัท ณัชยา จำกัด                                        |                                | 390,859.00                      | Q 🗹 🗎 |  |  |
| 2  | 9/2568                 | 14/01/2568                              | บริษัท ธนพล จำกัด                                         |                                | 30,211.20                       | Q 🗹 🗎 |  |  |
| з  | 2                      | 02/02/2568                              | LTAXOL65-179                                              | ตรวจสอบ                        | 8,000.00                        | Q 🗹 🗊 |  |  |
| 4  | 5                      | 24/02/2568                              | เจ้าของสิ่งปลูกสร้าง                                      | รวมฐานภาษี                     | 188,176.20                      | Q 🗹 🗊 |  |  |
| 5  | 9                      | 25/02/2568                              | รวมกลุ่มที่ดิน                                            | การใช้ประโยชน์เดียวกัน         | 882,187.50                      | Q 🗹 🗎 |  |  |
| 6  | 256                    | 03/02/2568                              | มงคล                                                      | กิต                            | 48,029.04                       | Q 🗹 🗊 |  |  |
| 7  | 566/2568               | 25/02/2568                              | กระจกเงาวับ                                               |                                | 59.04                           | Q 🗹 🗊 |  |  |
| 8  | 26                     | 26/02/2568                              | ดินไม่ขึ้นเลขที่บ้านในสปส                                 | -                              | 2,264.97                        | Q 🗹 🗊 |  |  |
| 9  | 88                     | 04/03/2568                              | พลอย                                                      | ดีเลิศ                         | 19,215.00                       | Q 🗹 🗊 |  |  |
| 10 | n                      | 11/03/2568                              | บ้านเบิ้ล                                                 | -                              | 3,067.66                        | Q 🗹 🗊 |  |  |
|    | หป้าละ 10 รายการ       |                                         |                                                           |                                |                                 |       |  |  |
|    |                        |                                         | เพิ่มข้อมูล                                               | 3                              |                                 |       |  |  |

| <b>6</b>                               | Depth First Co., Ltd. [Itan65-app-uat1] - Google Chrome     -      X |            |
|----------------------------------------|----------------------------------------------------------------------|------------|
| S ONL                                  | STITE Train.dla.go.th/revenue/taxAssessment.do                       |            |
|                                        | A A                                                                  | ออกจากระบบ |
|                                        | คนหาขอมูล                                                            |            |
| การประเมินภาษี                         | ประเภทบุคคล                                                          | REV001     |
| เพิ่มข้อมล                             | ทั้งหมด 🗸                                                            |            |
| , , , , , , , , , , , , , , , , , , ,  | ชื่อ                                                                 |            |
| ค้นหาเจ้าของกรรมสิทธิ์เพื่อประเมินภาษี | <mark>4)</mark>                                                      |            |
| เจ้าของกรรมสิทธิ์                      | นามสกุล                                                              |            |
| ชื่อ                                   | เวนประวำด้าประดาณ                                                    |            |
| เลขประจำตัวประชาชน                     |                                                                      |            |
| ที่อย่                                 |                                                                      |            |
|                                        | ค้นหา                                                                |            |
|                                        | _                                                                    |            |
|                                        | เลือก ชื่อ-บาบสกอ เอชประชำดับไระชาชน รนัสผบ 4                        |            |
| ประเมินภาษี                            |                                                                      |            |
| เอกสารการประเมินเลขที่                 |                                                                      | * 🛎        |
| ค่าภาษีที่ดินและสิ่งปลูกสร้าง          | หน้าละ 10 รายการ ▼ 1 ถึง 1 จาก 1                                     |            |
| ภาษีหลังยกเว้น 0.                      | 00 ยกเล็ก                                                            |            |
| ภาษีหลังยกเว้นและลดหย่อน               | 00                                                                   |            |
| คงเหลือ ค่าภาษีที่ดินและสิ่งปลูก       | 00                                                                   |            |

|                                   |                                                                                       |                             |                                                                       |                                    | (0///0/2500)                                                                                      |                                                   |                                                    |                 |                                         |                           |                                            |                                                |     |    |
|-----------------------------------|---------------------------------------------------------------------------------------|-----------------------------|-----------------------------------------------------------------------|------------------------------------|---------------------------------------------------------------------------------------------------|---------------------------------------------------|----------------------------------------------------|-----------------|-----------------------------------------|---------------------------|--------------------------------------------|------------------------------------------------|-----|----|
| ประเมิน                           | เภาษี                                                                                 |                             |                                                                       |                                    |                                                                                                   |                                                   |                                                    |                 |                                         |                           |                                            |                                                |     | _  |
| อกสารเ                            | การประเมินเ                                                                           | ลขที่                       |                                                                       |                                    |                                                                                                   |                                                   | * วันที่ปร                                         | ระเมินภาษี      |                                         |                           |                                            | *                                              | i   |    |
| า่าภาษีที่                        | ี่ดินและสิ่งป                                                                         | ลูกสร้าง                    | 4,440.60                                                              |                                    |                                                                                                   |                                                   | รวมยอ                                              | งดยกเว้น        | 0.00                                    |                           |                                            |                                                |     |    |
| าาษีหลัง                          | วยกเว้น                                                                               |                             | 4,440.60                                                              |                                    |                                                                                                   |                                                   | รวมยอ                                              | งดลดหย่อน       | 0.00                                    |                           |                                            |                                                |     |    |
| าาษีหลัง                          | วยกเว้นและส                                                                           | ดหย่อน                      | 4,440.60                                                              |                                    |                                                                                                   |                                                   |                                                    |                 |                                         |                           |                                            |                                                |     |    |
| างเหลือ                           | ค่าภาษีที่ดิเ                                                                         | และสิ่งปลก                  | 4440.60                                                               |                                    |                                                                                                   |                                                   |                                                    |                 |                                         |                           |                                            |                                                |     |    |
| สร้าง                             |                                                                                       | č                           | 4,440.00                                                              |                                    |                                                                                                   |                                                   |                                                    |                 |                                         |                           |                                            |                                                |     |    |
| หมายเห                            | q                                                                                     |                             |                                                                       |                                    |                                                                                                   |                                                   |                                                    |                 |                                         |                           |                                            |                                                |     |    |
|                                   |                                                                                       |                             |                                                                       |                                    |                                                                                                   |                                                   |                                                    |                 |                                         |                           |                                            |                                                |     |    |
| -                                 | deven                                                                                 | เวยซี                       | ดารให้ประโยหน์                                                        |                                    | ประเภทที่วยไวกตร้าง                                                                               | 05.11                                             | (100)                                              |                 | ແດເວັ້ນສາ                               | 1000                      | องเมอ็วสามอานี                             | Southurs                                       |     | 20 |
| สำดับ                             | ประเภท                                                                                | เลขที่                      | การใช้ประโยชน์                                                        | ตร.วา                              | ประเภทสิ่งปลูกสร้าง                                                                               | as.u.                                             | ราคา(บาท)                                          | ตามสัดส่วน(บาท) | ยกเว้นฐาเ                               | นภาษี                     | คงเหลือฐานภาษี                             | ลดหย่อนภาษี                                    | i i | ao |
| ลำดับ<br>1                        | <b>ประเภท</b><br>ที่ดิน+สิ่ง                                                          | <b>เลขที่</b><br>365        | <b>การใช้ประโยชน์</b><br>ที่อยู่อาศัย                                 | ตร.วา<br>200.00                    | <b>ประเภทสิ่งปลูกสร้าง</b><br>บ้านพักอาศัยตึกสองชั้น                                              | <b>CIS.U.</b><br>1,200.00                         | <b>ราคา(บาท)</b><br>12,342,000.00                  | ตามสัดส่วน(บาท) | ยกเว้นฐาเ                               | นภาษี<br>12,              | คงเหลือฐานภาษี<br>342,000.00               | <b>ลดหย่อนภาษี</b><br>กรณาเลือก                | •   | ao |
| ໍ່ສຳດັບ<br>1                      | <b>ประเภท</b><br>ที่ดิน+สิ่ง<br>ปลูก<br>สร้าง                                         | <b>เลขที่</b><br>365        | การใช้ประโยชน์<br>ที่อยู่อาศัย                                        | <b>ตร.วา</b><br>200.00             | <b>ประเภทสิ่งปลูกสร้าง</b><br>บ้านพักอาศัยดึกสองชั้น                                              | <b>as.u.</b><br>1,200.00                          | <b>ราคา(บาท)</b><br>12,342,000.00                  | ตามสัดส่วน(บาท) | ยกเว้นฐาเ                               | <b>มภาษี</b><br>12,1      | <b>คงเหลือฐานภาษี</b><br>342,000.00        | <b>ลดหย่อนภาษี</b><br>กรุณาเลือก               | ~   | ao |
| <b>สำดับ</b><br>1<br>2            | <b>ประเภท</b><br>ที่ดิน+สิ่ง<br>ปลูก<br>สร้าง<br>ที่ดิน+สิ่ง                          | <b>เลขที่</b><br>365<br>365 | <b>การใช้ประโยชน์</b><br>ที่อยู่อาศัย<br>ที่อยู่อาศัย                 | <b>cs.51</b><br>200.00<br>595.00   | <b>ประเภทสิ่งปลูกสร้าง</b><br>บ้านพักอาศัยตึกสองชั้น<br>บ้านพักอาศัยดึกสองชั้น                    | <b>as.u.</b><br>1,200.00<br>3,000.00              | <b>51P1(U11)</b><br>12,342,000.00<br>31,242,000.00 | ตามสัดส่วน(บาท) | <mark>ยกเว้นฐา</mark> เ<br>31,242,000.0 | นภาษี<br>12,1             | คงเหลือฐานภาษี<br>342,000.00               | <b>ลดหย่อนภาษี</b><br>กรุณาเลือก<br>กรุณาเลือก | ~   | ao |
| <mark>ສຳດັບ</mark><br>1<br>2      | ประเภท<br>ที่ดิน+สิ่ง<br>ปลูก<br>สร้าง<br>ที่ดิน+สิ่ง<br>ปลูก<br>สร้าง                | <b>เลขที่</b><br>365<br>365 | <b>การใช้ประโยชน์</b><br>ที่อยู่อาศัย<br>ที่อยู่อาศัย                 | <b>cts.57</b><br>200.00<br>595.00  | <b>ประเภทสิ่งปลูกสร้าง</b><br>บ้านพักอาศัยต์กสองชั้น<br>บ้านพักอาศัยต์กสองชั้น                    | <b>CIS.U.</b><br>1,200.000<br>3,000.000           | <b>5191(U11)</b><br>12,342,000.00<br>31,242,000.00 | ตามสัดส่วน(บาท) | <b>ยกเว้นฐาเ</b><br>31,242,000.0        | น <b>ภาษี</b><br>12,      | คงเหลือฐานภาษี<br>342,000.00               | <b>ลดหย่อนภาษี</b><br>กรุณาเลือก<br>กรุณาเลือก | ~   | ao |
| <mark>ສຳດັບ</mark><br>1<br>2<br>3 | ประเภท<br>ที่ดิน+สิ่ง<br>ปลูก<br>สร้าง<br>ที่ดิน+สิ่ง<br>ปลูก<br>สร้าง<br>ที่ดิน+สิ่ง | <b>Launi</b><br>365<br>365  | <b>การใช้ประโยชน์</b><br>ที่อยู่อาศัย<br>ที่อยู่อาศัย<br>ที่อยู่อาศัย | <b>CRS.27</b> 200.00 595.00 595.00 | ประเภทสิ่งปลูกสร้าง<br>บ้านพักอาศัยด์กสองชั้น<br>บ้านพักอาศัยด์กสองชั้น<br>บ้านพักอาศัยด์กสองชั้น | <b>CIS.U.</b><br>1,200.00<br>3,000.00<br>1,200.00 | <b>3</b> 1,242,000.00<br>9,861,000.00              | ตามสัดส่วน(บาท) | <b>ยกเว้นฐา</b><br>31,242,000.0         | u <b>nnë</b><br>12,4<br>0 | คงเหลือฐานภาษี<br>342,000.00<br>361,000.00 | <b>ลดหย่อนภาษี</b><br>กรุณาเลือก<br>กรุณาเลือก | ~   | a0 |

|    |                            | การจัดการทั่วไป กะเบียนทร์<br>(ปีกาย 2) | โพย์สิน หนังสือราชการ การจัดเก็<br>568) (ปีภาษี | ] 📑<br>มรายได้ รายงานสรุปข้อมูล<br>2568) | <b>≛</b><br>เอกสารดาวน์ไหลด     |         |
|----|----------------------------|-----------------------------------------|-------------------------------------------------|------------------------------------------|---------------------------------|---------|
|    | เอกสารการประเมินเลขที่     | ลงวันที่ (วัน/เดือน/ปี)                 | ชื่อ                                            | นามสกุล                                  | รวมจำนวนภาษีที่ต้องเสียทั้งสิ้น |         |
| 1  | 1/2568                     | 14/01/2568                              | บริษัท ณัชยา จำกัด                              |                                          | 390,859.00                      | Q 🗹 🗎   |
| 2  | 9/2568                     | 14/01/2568                              | บริษัท ธนพล จำกัด                               |                                          | 30,211.20                       | Q 🗹 🗊   |
| 3  | 2                          | 02/02/2568                              | LTAXOL65-179                                    | ตรวจสอบ                                  | 8,000.00                        | Q 🗹 🗊   |
| 4  | 5                          | 24/02/2568                              | เจ้าของสิ่งปลูกสร้าง                            | รวมฐานภาษี                               | 188,176.20                      | Q 🗹 🗊   |
| 5  | 9                          | 25/02/2568                              | รวมกลุ่มที่ดิน                                  | การใช้ประโยชน์เดียวกัน                   | 882,187.50                      | Q 🗹 🗊   |
| 6  | 256                        | 03/02/2568                              | มงคล                                            | กิต                                      | 48,029.04                       | Q 🗹 🗊   |
| 7  | 566/2568                   | 25/02/2568                              | กระจกเงาวับ                                     |                                          | 59.04                           | Q 🗹 🗎   |
| 8  | 26                         | 26/02/2568                              | ดินไม่ขึ้นเลขที่บ้านในสปส                       | -                                        | 2,264.97                        | Q 🗹 🗎   |
| 9  | 88                         | 04/03/2568                              | พลอย                                            | ดีเลิศ                                   | 19,215.00                       | Q 🗹 🗊   |
| 10 | n                          | 11/03/2568                              | บ้านเบิ้ล                                       | -                                        | 3,067.66                        | Q 🕜 🛍   |
| 11 | 7/2568                     | 01/04/2568                              | ชญานันท์                                        | ประทุม                                   | 4,440.60                        | 8 🗹 🖻 👘 |
|    | Hบ้าละ 100 รายการ <b>∨</b> |                                         | 1 ถึง 11 จาก                                    | 11                                       | หบ้าที่ 1 จาก 1                 |         |
|    |                            |                                         | เพิ่มข้อมูล                                     |                                          |                                 |         |

| Г |                                         |                                                                   |                        |                                       |                   |                                 |         |
|---|-----------------------------------------|-------------------------------------------------------------------|------------------------|---------------------------------------|-------------------|---------------------------------|---------|
|   |                                         | AX 🚓 ทารจัดการทั่วไป ทะเบียนกรัพย์สิน<br>เปทย 2568)               | Huังสือราชการ ก        | 🖬<br>กรจัดเก็บรายได้<br>(ปีภาษี 2568) | รายงานสรุปข้อมูล  | เอกสารดาวน์ไหลด                 |         |
|   |                                         |                                                                   |                        |                                       |                   |                                 |         |
|   | การประเมินภาษี                          |                                                                   |                        |                                       |                   |                                 | REV001  |
|   | แก้ไขข้อมูล                             |                                                                   |                        |                                       |                   |                                 |         |
| 9 | กำหนดชำระเดือน                          | มิถุนายน                                                          | ~                      | เลขที่หนังสือ                         |                   | 128/555                         |         |
|   | ลงชื่อ                                  | ทองมัวน แดงดี                                                     | ~                      | ชำระค่าฝากส่งเป                       | Ĵu                | รายเดือน                        | ~       |
|   | เลขที่ใบอนุญาตชำระค่าฝากส่งราย<br>เดือน | ปณ.กาณจนบุรี22                                                    |                        |                                       |                   |                                 |         |
|   | คำนวณภาษีใหม่ ออกรายงาน ภ.ด.ส.          | 6 pdf ภ.ฉ.ส.6 ออกรายงาน ภ.ฉ.ส.7 ออกร                              | ายงาน ภ.ด.ส.8 excel ภ  | .ด.ส.7 excel ภ.ด.ส                    | 1.8 เอกสารแนบการเ | ประเมิน pdf เอกสารแนบการประเมิน |         |
|   | เจ้าของกรรมสิทธิ์ แก้ไขข้อมูล           | 10                                                                |                        |                                       | _                 |                                 |         |
|   | ชื่อ                                    | ชญานันท์                                                          |                        | นามสกุล                               |                   | ประทุม                          |         |
|   | เลขประจำตัวประชาชน<br>ที่อยู่           | 88 หมู่ 1 ซอย - ถนน - ต่าบล/แขวง ท่าเรือ อำเ:<br>กาณูงนบุรี 71130 | กอ/เขต ท่ามะกา จังหวัด |                                       |                   |                                 |         |
|   | ประเมินภาษี                             |                                                                   |                        |                                       |                   |                                 |         |
|   | เอกสารการประเมินเลขที่                  | 7/2568                                                            |                        | วันที่ประเมินภาษี                     |                   | 01/04/2568                      | <b></b> |
|   | คากาษทอบและสงปลกสร้าง                   | 4440.60                                                           |                        | รวมยอดยกมวัน                          |                   | 0.00                            |         |

2.3 กรณี อปท. ที่ได้ดำเนินการแจ้งประเมินภาษีให้กับผู้เสียภาษีแล้วนั้น (ภ.ด.ส.6 ไม่มี Qr code ชำระภาษี)

- อปท. สามารถดำเนินการพิมพ์หนังสือแจ้งประเมินภาษีที่ดินและสิ่งปลูกสร้าง (ภ.ด.ส.6) ที่มี Qr code การชำระภาษีในระบบ LTAX ONLINE <u>ตามข้อ 2.2</u> และส่งให้ผู้เสียภาษีอีกครั้ง

\*\*\*กรณี ภ.ด.ส.6 <u>ไม่แสดงรายละเอียดและ Or code การชำระภาษี</u> ต้องดำเนินการ <u>ตามข้อ 2.1</u>

ภ.ด.ส. 6

#### หนังสือแจ้งประเมินภาษีที่ดินและสิ่งปลูกสร้าง

ประจำปี พ.ศ. 2568

ที่ ทก 1230

สำนักงานเทศบาลเมืองท่าเรือพระแท่น 54/1 ถนนแสงซูโต ตำบลท่าเรือ อำเภอท่ามะกา จังหวัดกาญจนบุรี 71130 วันที่...1.เดือน...เมษายน พ.ศ. 2568

เรื่อง แจ้งการประเมินเพื่อเสียภาษีที่ดินและสิ่งปลูกสร้าง

เรียน นาง ชญานั้นท์ ประทุม

คำร้องคัดค้านการประเมินภาษี

หรือการเรียกเก็บภาษีที่ดินและ

สิ่งปลุกสร้าง (ภ.ค.ส.10)

ตามที่ท่านเป็นเจ้าของทรัพย์สิน ประกอบด้วย

ที่ดิน จำนวน......1....แปลง

พนักงานประเมินได้ทำการประเมินภาษีที่ดินและสิ่งปลูกสร้างแล้ว เป็นจำนวนเงิน

| 4,440.60 | 11210 | สี่พันสี่ร้อยสีสิบบาทหกสิบสตางค์ |
|----------|-------|----------------------------------|
|          | 0     |                                  |
|          |       |                                  |

ตามรายการที่ปรากฏในแบบแสดงรายการคำนวณที่ดินและสิ่งปลูกสร้างแนบท้ายหนังสือฉบับนี้

ฉะนั้น ขอให้ท่านน้ำเงินภาษีที่ดินและสิ่งปลูกสร้างไปซำระ ณ สำนักงาน/ที่ทำการ เทศบาลเมืองท่าเรือพระแทน ภายในเดือน มิถุนายน พ.ศ. 2568

หรือช่องทางบริการประชาชนที่องค์กรปกครองส่วนท้องถิ่นกำหนด

ถ้าไม่ชำระภาษีภายในกำหนดจะต้องเสียเบี้ยปรับและเงินเพิ่มตามมาตรา 68 มาตรา 69 และ มาตรา 70 แห่งพระราชบัญญัติภาษีที่ดินและสิ่งปลูกสร้าง พ.ศ. 2562

อนึ่ง หากท่านได้รับแจ้งการประเมินภาษีที่ดินและสิ่งปลูกสร้างแล้ว เห็นว่าการประเมิน ไม่ถูกต้อง มีสิทธิยื่นคำร้องคัดค้านต่อผู้บริหารท้องถิ่นเพื่อพิจารณาทบทวนตามแบบ ภ.ด.ส.10 ภายใน สามสิบวันนับแต่วันที่ได้รับแจ้งการประเมิน และหากผู้บริหารท้องถิ่นไม่เห็นชอบกับคำร้องคัดค้านนี้ ให้มีสิทธิอุทธรณ์ต่อคณะกรรมการพิจารณาอุทธรณ์การประเมินภาษี โดยยื่นอุทธรณ์ต่อผู้บริหารท้องถิ่นภายใน สามสิบวันนับแต่วันที่ได้รับหนังสือแจ้ง และกรณีไม่เห็นด้วยกับคำวินิจฉัยอุทธรณ์ มีสิทธิฟ้องเป็นคดีต่อศาล ภายในสามสิบวันนับแต่วันที่ได้รับหนังสือแจ้งวินิจฉัยอุทธรณ์ ทั้งนี้ ตามมาตรา 73 และมาตรา 82 แห่งพระราชบัญญัติภาษีที่ดินและสิ่งปลูกสร้าง พ.ศ. 2562

ขอแสดงความนับถือ

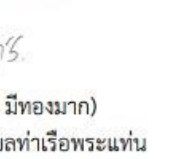

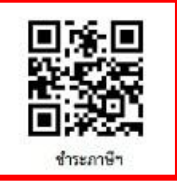

(นายทองดี มีทองมาก) ปลัดเทศบาลดำบลทำเรือพระแท่น พนักงานประเมิน

## 3. การรับชำระภาษี และออกหลักฐานการรับชำระเงินผ่านระบบ LTAX ONLINE

**3.1 กรณีชำระภาษีผ่านระบบธนาคาร** โดยการสแกน Qr Code (ใน ภ.ด.ส.6)

- ข้อมูลการชำระเงินค่าภาษี จะถูกส่งไปยังธนาคารและธนาคารจะส่งข้อมูลกลับมาให้ อปท. ในวันถัดไป

- เลือกเมนูการจัดเก็บรายได้ (ปีภาษี 2568) > การรับชำระภาษี > เลือก 🍳 ดูข้อมูล (รายชื่อผู้ชำระภาษี) > พิมพ์หลักฐานการรับชำระเงิน

|                                  | 😂<br>การจัดการทั่วไป | ทะเบียนทรัพย์สิน<br>(ปีภาษี 2568) | н <sub>นังสือร</sub> 1 | 🖬<br>การจัดเก็บรายได้<br>(ปีภาษี 2568)                | <b>ไ</b><br>รายงานสรุปข้อมูล                                         | 🛓<br>เอกสารดาวน์ไหลด |           |
|----------------------------------|----------------------|-----------------------------------|------------------------|-------------------------------------------------------|----------------------------------------------------------------------|----------------------|-----------|
| การจัดเก็บรายได้<br>(ปัศษี 2568) |                      | 2                                 |                        | 2 การจัด<br>การประ<br>ทารรับช่<br>ยันแบบ,<br>การรับช่ | เก็บรายได้<br>เมินภาษี<br>ทระภาษี<br>/ประเมินภาษีป้าย<br>ทระกาษีป้าย |                      | Uuenreneg |
|                                  |                      |                                   |                        |                                                       |                                                                      |                      |           |

|              |                                            | 🗙 😂<br>INE การจัดการทั่วไป | ทะเบียนทรัพย์สิน H | นังสือราชการ      | 🖬<br>การจัดเก็บรายได<br>(ปีภาษี 2568) | รายงานสรุปข้อเ | มูล เอกสารดาวน <b>์</b> | ไหลด    |                      |         |            |
|--------------|--------------------------------------------|----------------------------|--------------------|-------------------|---------------------------------------|----------------|-------------------------|---------|----------------------|---------|------------|
| ยินดีต้อนรัเ | บ : นางสาวพรพรรณ ภูพันดุง / สังกัด : เทศบา | ลเมืองท่าเรือพระแท่น จ.กาญ | จนบุรี             |                   |                                       |                |                         |         |                      |         | ออกจากระบบ |
| การรับข      | ชำระภาษี                                   |                            |                    |                   |                                       |                |                         |         |                      |         | REV002     |
| ค้นหาข้อ     | อมูล                                       |                            |                    |                   |                                       |                |                         |         |                      |         |            |
| ปีภาษี       | 2568                                       |                            |                    |                   | เลขประจำด                             | ้อประชาชน      |                         |         |                      |         |            |
| ชื่อ         |                                            |                            |                    |                   | นามสกุล                               |                |                         |         |                      |         |            |
| ศัมหา        | แสดงทั้งหมด เริ่มค้นหาใหม่ ออกรายงาน       | Excel                      |                    |                   |                                       |                |                         |         |                      |         |            |
|              | เลขที่ใบเสร็จรับเงิน                       | วันที่รับชำระ              | ಕೆಸ                | อ-สกุลผู้เสียภาษี | 4                                     | เบี้ยปรับ      | เงินเพิ่ม               |         | จำนวนเงินภาษีที่ชำระ | _       |            |
| 1 RC         | CPTP-00003/68                              | 01/04/2568                 | นาง ชญานันท์ ปร    | ะทุม              |                                       | 0.00           | 0.00                    | 4,44.60 |                      | 3       | Q 🗊        |
| F            | เป้าละ 10 รายการ 🖌                         |                            |                    | 1                 | ถึง 1 จาก 1                           |                |                         |         | หน้าที่              | 1 จาก 1 |            |
|              |                                            |                            |                    | 1                 | เพิ่มข้อมูล                           |                |                         |         |                      |         |            |

|                                        | <b>วะ</b><br>การจัดการทั่วไป | าะเบียนทรัพย์สิน<br>(ปีภาษี 2568) | HU้งสือราชการ  | 🖬<br>การจัดเก็บรายได้<br>(บิภาษี 2568) | <b>ไว้</b><br>รายงานสรุปข้อมูล        | 🛓<br>เอกสารดาวน์โหลด |            |   |
|----------------------------------------|------------------------------|-----------------------------------|----------------|----------------------------------------|---------------------------------------|----------------------|------------|---|
| การประเมินภาษีที่ดินและสิ่งปลูกสร้าง   |                              |                                   |                | <i>h</i>                               |                                       |                      |            |   |
| เอกสารการประเมินเลขที<br>ประจำปีภาษี   | 7/2568                       |                                   |                | ลงวันที<br>รวมจำนวนภา                  | ษีที่ต้องชำระทั้งสิ้น (บาท            | 1)                   | 31/03/2568 |   |
| หมายเหตุ                               |                              |                                   |                | 6                                      |                                       |                      |            |   |
| รับชำระภาษี                            |                              |                                   |                |                                        |                                       |                      |            |   |
| เลขที่ใบเสร็จรับเงิน                   | RCPTP                        | -00001/68                         |                |                                        |                                       |                      |            |   |
| วันที่รับชำระ                          | 01/04/2                      | 568                               | • =            |                                        |                                       |                      |            |   |
| ชื่อ-สกุลผู้ชำระเงิน                   | นายชถุ                       | ทนันท์ ประทุม                     |                | * ค่าภาษีที่ดินแล                      | ละสิ่งปลูกสร้าง (บาท)                 |                      | 4,440.60   | • |
| เบี้ยปรับร้อยละ                        | o                            |                                   |                | <ul> <li>เบี้ยปรับเป็นจ่</li> </ul>    | ำนวนเงิน (บาท)                        |                      | 0.00       | • |
| เงินเพิ่มกรณีชำระเกินกำหนดเวลา (เดือน) | о                            |                                   |                | * เงินเพิ่มกรณี                        | ช่ำระเกินกำหนด <mark>เ</mark> วลา เป็ | นเงิน (บาท)          | 0.00       | * |
| จำนวนเงินภาษีที่ชำระ (บาท)             | 4,440.6                      | iO                                |                | *                                      |                                       |                      |            |   |
|                                        |                              | (                                 | 4 พิมพ์หลักฐาน | าารรับซำระเงิน กลับ                    | lu                                    |                      |            |   |

#### 3.2 กรณีการชำระภาษีโดยตรงที่ อปท.

- เมื่อผู้เสียภาษีได้ชำระเงินค่าภาษีแล้ว อปท. สามารถออกหลักฐานการรับชำระเงินภาษีที่ดินและสิ่งปลูกสร้าง จากระบบ LTAX ONLINE เพื่อให้ผู้เสียภาษีเก็บไว้เป็นหลักฐานเบื้องต้นแทนใบเสร็จรับเงิน ซึ่งมีเลขที่ตรงกันกับเลขที่ ใบเสร็จรับเงินในระบบ New e-LAAS แม้ว่าระบบดังกล่าวจะอยู่ระหว่างปิดปรับปรุงระบบ

- เมื่อระบบ New e-LAAS เปิดใช้งานแล้ว ให้ อปท. พิมพ์ใบเสร็จรับเงินจากระบบ New e-LAAS เพื่อส่ง ให้กับผู้ชำระภาษีที่มีความประสงค์จะขอรับใบเสร็จรับเงิน พร้อมทั้งปรับปรุงข้อมูลผู้ชำระภาษีที่เกี่ยวข้องในระบบ New e-LAAS ต่อไป

- เลือกเมนูการจัดการทั่วไป > ข้อมูลองค์กรปกครองส่วนท้องถิ่น > การเชื่อมโยง e-LAAS (การออก ใบเสร็จรับเงิน : เลือกเชื่อมโยงข้อมูล e-LAAS)

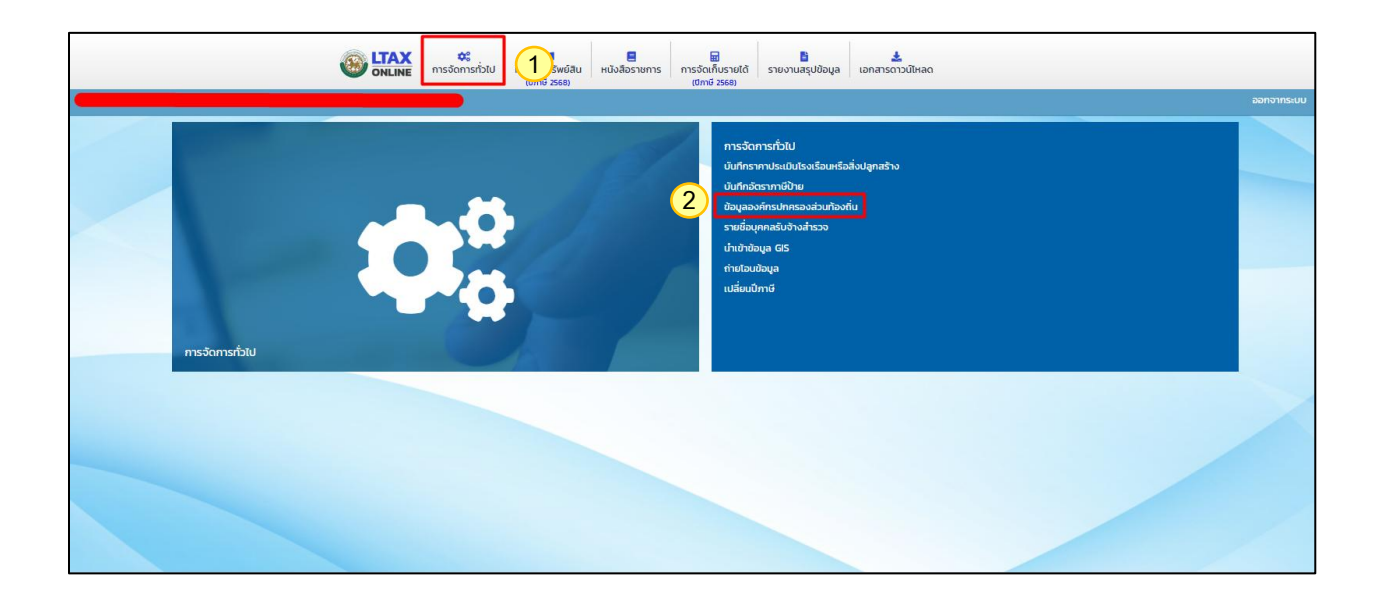

| 3                                      |                                         | <ul> <li>มี<br/>สือราชการ การจัดเก็บรายได้<br/>(ปีภาษี 2568)</li> </ul> | 1. ตรวจสอบและแก้ไขข้อมูล <u>รหัสธนาคาร</u> ที่จะกำหนดให้รับชำระภาษี   |
|----------------------------------------|-----------------------------------------|-------------------------------------------------------------------------|-----------------------------------------------------------------------|
| การเชื่อมโยง e-LAAS                    |                                         |                                                                         | 2. ตรวจสอบและแก้ไขข้อมูล <u>เลขที่บัญช</u> ีของธนาคารที่จะรับชำระภาษี |
| การออกใบเสร็จรับเงิน<br>รหัสธนาคาร     | เชื่อมโยงข้อมูล e-LAAS<br>ธนาคารกรุงไทย | ~<br>~ 1                                                                | 3. ตรวจสอบและแก้ไขข้อมูล <u>ประเภทบัญชีธนาคาร</u> ที่จะรับชำระภาษี    |
| เลขที่บัญชี<br>ประเภทบัญชีธนาคาร       |                                         | 2                                                                       | 4. ตรวจสอบและแก้ไขข้อมูล <u>ชื่อสาขา</u> ของธนาคารที่จะรับชำระภาษี    |
| ชื่อสาขา                               |                                         | 4                                                                       | 5. ตรวจสอบและแก้ไขข้อมูล <u>COMP CODE</u> ที่ปรากฏในระบบ              |
| COMP CODE<br>เลขที่ผู้เสียภาษีของ อปท. | XXXXXX<br>XXXXXXXX                      | 5                                                                       | 6. ตรวจสอบและแก้ไขข้อมูล <u>เลขที่ผู้เสียภาษีของ อปท.</u>             |
| การเชื่อมโยง กรมที่ดิน                 |                                         |                                                                         |                                                                       |

การพิมพ์หลักฐานการรับชำระเงิน : เลือกเมนูจัดเก็บรายได้ (ปีภาษี 2568) > เลือกเมนูการชำระภาษี > เพิ่มข้อมูล > ค้นหาเจ้าของกรรมสิทธิ์เพื่อชำระภาษี > เลือก (รายชื่อผู้ชำระภาษี) > บันทึกข้อมูลการรับชำระภาษี > ชำระเงิน > เลือก 🍳 ดูข้อมูล (รายชื่อผู้ชำระภาษี) > พิมพ์หลักฐานการรับชำระเงิน

|                  | 🛟 🔰 ทะเบียนทรัพย์สิน<br>(ปักาชี 2568) | หนังสือ:1<br>การจัดเก็บรายได้<br>(ปีภาษี 2568) | รายงานสรุปข้อมูล                                                                | <b>ร่</b><br>เอกสารดาวน์โหลด |           |
|------------------|---------------------------------------|------------------------------------------------|---------------------------------------------------------------------------------|------------------------------|-----------|
| การจัดเก็บรายได้ |                                       | mst<br>ກະນ<br>ອໍາພະ<br>ກາະຮ້                   | ัดเก็บรายได้<br>ระเบินกาชี<br>เข่าระกาชี<br>บ/ประเบินภาชีป้าย<br>เข่าระกาชีป้าย |                              | UV2RIFRIG |
| (Umi) 2568)      |                                       |                                                |                                                                                 |                              |           |

| 2         9/2568         14/01/2568         USBN class class clas cla |                         |
|----------------------------------------------------------------------------------------------------|-------------------------|
| 2         9/2568         14/01/2568         υšửn suwa ởnňa         30,211,20           3         2         02/02/2568         LTAX0L65-179         nsɔəaəu         8,000.00           4         5         24/02/2568         เจ้าของสิ่งปลูกสร้าง         รɔuฐานภาษี         188,176.20           5         9         25/02/2568         รɔuŋaุปที่ดิน         การใช้ประโยชน์เดียวกัน         882,187.50           6         256         03/02/2568         มงคล         ทีต         48,029.04                                                                                                    | Q び 前<br>Q び 前<br>Q び 前 |
| 3         2         02/02/2568         LTAX0L65-179         ตรวจสอบ         8,000.00           4         5         24/02/2568         เจ้าของสิ่งปลูกสร้าง         รวบฐานภาษี         188,76.20           5         9         25/02/2568         รวบกลุ่มที่ดิน         การใช้ประโยชน์เดียวกัน         882,187.50           6         256         03/02/2568         มงคล         กิต         48,029.04                                                                                                    | Q 2 11                  |
| 4         5         24/02/2568         เจ้าของสิ่งปลูกสร้าง         รวมฐานภาษี         188,176.20           5         9         25/02/2568         รวมกลุ่มที่ดิน         การใช้ประโยชน์เดียวกัน         882,187.50           6         256         03/02/2568         มงคล         กิต         48,029.04                                                                                                    | Q 🗹 🛍                   |
| 5         9         25/02/2568         รวมกลุ่มที่ดิน         การใช้ประโยชน์เดียวกัน         882,187.50           6         256         03/02/2568         มงคล         กิต         48,029.04                                                                                                    |                         |
| 6 256 03/02/2568 มงกล กิต 48,029,04                                                                                                    | Q 🗹 🗎                   |
|                                                                                                    | Q 🗹 🗊                   |
| 7 566/2568 25/02/2568 กระจกเงาวับ 59.04                                                                                                    | Q 🗹 🛍                   |
| 8 26 26/02/2568 ดินไปขึ้นเลขที่บ้านในสปส - 2,264.97                                                                                                    | Q 🗹 🛍                   |
| 9 88 04/03/2568 พลอย ดีเลิศ 19,215,00                                                                                                    | Q 🗹 🗊                   |
| 10 11 11/03/2568 ป้านเปิ้ล - 3,067.66                                                                                                    | Q 🗹 🗎                   |
| 11 7/2568 01/04/2568 ชญานันท์ ประทุม 4,440.60                                                                                                    | Q 🗹 🗎                   |
| หน้าละ 100 รายการ ~ 1 ถึง 11 จาก 11<br>หน้าที่ 1                                                                                                    | ו חרס 1                 |
| 3 (Wudaya                                                                                                    |                         |

| ••••                                   | tax.      | dla.go.th  | /revenue/taxPayment.do             |                    |                               | 67 |    |
|----------------------------------------|-----------|------------|------------------------------------|--------------------|-------------------------------|----|----|
| เดีต้อนรับ : นางสาวพรพรรณ ภูพันดุง / : | นามล      | กุล        | nevenue, un gyneniuo               |                    |                               |    | 66 |
| ารรับชำระภาษี                          | เลขป      | ระจำตัวป   | ระชาชน                             |                    |                               |    | RI |
| พิ่มข้อมูล                             |           |            |                                    |                    |                               |    |    |
| ค้นหาเจ้าของกรรมสิทธิ์เพื่อชำระภาษี    | ค้นห      | ก          |                                    |                    |                               |    |    |
| ว้าของกรรมสิทธิ์                       | _         |            |                                    |                    |                               |    |    |
| ə                                      |           | เลือก      | ชื่อ - นามสกุล                     | เลขประจำดัวประชาชน | รหัส ผ.ท.4                    |    |    |
| ลขประจำตัวประชาชน                      | 1         | เลือก      | นาย เกษตร ห้าแปลง                  |                    | 1847/8571                     |    |    |
| อยู่                                   | 2         | เลือก      | นาง กองคำ สนธิคุณ                  |                    | n911/8551                     |    |    |
|                                        | 3         | เลือก      | นาย บ้านลูกไม่มีชื่อทะเบียนบ้าน -  |                    | u571/0000                     |    |    |
|                                        | 5₄        | เลือก      | นาย กองคำ ทำใจ                     |                    | ก911/5200                     |    |    |
| ารประเมินถามีที่ดิมและสิ่งปลุกสร้าง    | 5         | เลือก      | นาย เกษตร ทำดี                     |                    | 1847/5400                     |    |    |
| กสารการประเมินเลขที่                   | 6         | เลือก      | นาย เจ้าของที่ดินที่2 -            |                    | 2191/0000                     |    |    |
| ระจำปีภาษี                             | 7         | เลือก      | นิติบุคคล นิติบุคลมีโรงแรมตั้งอยู่ |                    | น.อ. นิติบุคลมีโรงแรมตั้งอยู่ |    |    |
| มายเหตุ                                | 8         | เลือก      | นาย ทต.ปลายบาง 0.01                |                    | n457/0000                     |    |    |
| 12                                     | wascrintz | InSelect(3 | ) มีติมอดล ดลิมิด สถามพยามาล       |                    | แล คลิปิค สถานพยานาล          | -  |    |

| • ONLINE                               | การจัดการทั่วไป ทะเบียนทรัพย์สิน หนังสีส<br>เป็นการใจริติ<br>กองหาภูมิ จังหวัด กาณจนบุรี 71180 | วราชการ การจัดเก็บรายได้<br>(ปีภาษี 2568) | รายงานสรุปข้อมูล เอกสา          | รดาวน์ไหลด |  |
|----------------------------------------|------------------------------------------------------------------------------------------------|-------------------------------------------|---------------------------------|------------|--|
| กายใหม่มีแกามีที่กินและสิ่งปลุดสร้าง   |                                                                                                | 6                                         |                                 |            |  |
| เอกสารการประเมินเลขที่                 | 9/2568                                                                                         | ลงวันที่                                  |                                 | 11/03/2568 |  |
| ประจำปีภาษี                            | 2568                                                                                           | รวมจำนวนภา                                | ษีที่ต้องชำระทั้งสิ้น (บาท)     | 297,892.80 |  |
| หมายเหตุ                               |                                                                                                |                                           |                                 |            |  |
| รับชำระภาษี<br>จับชื่อมู่คระ           |                                                                                                |                                           |                                 |            |  |
| ชื่อ-สกุลผู้ชำระเงิน                   | 01/04/2568<br>กองคำ ทำใจ                                                                       | * ค่าภาษีที่ดินแล                         | ละสิ่งปลูกสร้าง (บาท)           | 297,892.80 |  |
| เบี้ยปรับร้อยละ                        | 0                                                                                              | * เบี้ยปรับเป็นจำ                         | านวนเงิน (บาท)                  | 0.00       |  |
| เงินเพิ่มกรณีชำระเกินกำหนดเวลา (เดือน) | 0                                                                                              | * เงินเพิ่มกรณีข                          | ่่ำระเกินกำหนดเวลา เป็นเงิน (บา | n) 0.00    |  |
| จำนวนเงินภาษีที่ชำระ (บาท)             | 297,892.80                                                                                     | *                                         |                                 |            |  |
|                                        |                                                                                                |                                           |                                 |            |  |

|          | 6                                                      |                 | <b>ตะ</b><br>การจัดการทั่วไป | าะเบียนทรัพย์สิน<br>(ปีภาษี 2568) | Huังสือราชการ      | 😠<br>การจัดเก็บรายได้<br>(ปีภาปี 2568) | รายงานสรุปข้อมูล | 📩<br>เอกสารดาวน์ไ | нао                 |                 |            |
|----------|--------------------------------------------------------|-----------------|------------------------------|-----------------------------------|--------------------|----------------------------------------|------------------|-------------------|---------------------|-----------------|------------|
| ยินดีตัล | iอนรับ : นางสาวพรพรรณ ภูพันดุง / สังกั                 | ด : เทศบาลต่ำบล | เท่าเรือพระแท่น จ.กาย        | นจนบุรี                           |                    |                                        |                  |                   |                     |                 | ออกจากระบบ |
| การร่    | รับชำระภาษี                                            |                 |                              |                                   |                    |                                        |                  |                   |                     |                 | REV002     |
| ค้นห     | าาข้อมูล                                               |                 |                              |                                   |                    |                                        |                  |                   |                     |                 |            |
| ปีภาษ    | ਚ <u>ਂ</u> 2                                           | 568             |                              |                                   |                    | เลขประจำตัว                            | ประชาชน          |                   |                     |                 |            |
| ชื่อ     |                                                        | กอง             |                              |                                   |                    | นามสกุล                                |                  |                   |                     |                 |            |
| Ău       | หา แสดงกังหมด เริ่มกันหาใหม่ อ<br>เลขที่ใบเสร็จรับเงิน | อกรายงาน Excel  | วันที่รับชำระ                |                                   | ชื่อ–สกุลผู้เสียภา | 3                                      | ເບີ້ຍປຣັບ        | เงินเพิ่ม         | จำนวนเงินภาษีที่ช่า | 15:             |            |
| 1        | RCPTP-00003/68                                         | 01/04           | 4/2568                       | นาง ชญานั้น                       | เท็ ประทุม         | 0.                                     | 00 0             | 0.00              | 4,440.60            | _               | Q 💼        |
| 2        | 0123/2568                                              | 02/0            | 4/2568                       | นาย กองคำ                         | ทำใจ               | 0.                                     | 00 0             | 0.00              | 297,892.80          | 8               | Q 🗊        |
|          | หน้าละ 10 รายการ 🖌                                     |                 |                              |                                   |                    | l ถึง 2 จาก 2                          |                  |                   |                     | หน้าที่ 1 จาก 1 |            |
|          |                                                        |                 |                              |                                   | 1                  | เพิ่มข้อมูล                            |                  |                   |                     |                 |            |
|          |                                                        |                 |                              |                                   |                    |                                        |                  |                   |                     |                 |            |

|                                        | <b>จะ</b><br>การจัดการทั่วไป | ทะเบียนทรัพย์สิน<br>(ปภาษี 2568)                | E<br>หนังสือราชการ  | 🖬<br>การจัดเก็บรายได้<br>(ปีภาษี 2568) | รายงานสรุปข้อมูล           | <b>ร่</b><br>เอกสารดาวน์ไหลด |            |   |
|----------------------------------------|------------------------------|-------------------------------------------------|---------------------|----------------------------------------|----------------------------|------------------------------|------------|---|
| ที่อยู่                                | 59 หมู่ – ชส<br>ทองผาภูมิ    | ษ - ถนน - ตำบล/แขวง<br>อังหวัด กาณูจนบุรี 71180 | ຮະແລ ວຳເກວ/ເขຕ<br>) |                                        |                            |                              |            |   |
| การประเมินภาษีที่ดินและสิ่งปลูกสร้าง   |                              |                                                 |                     |                                        |                            |                              |            |   |
| เอกสารการประเมินเลขที่                 | 9/2568                       |                                                 |                     | ลงวันที่                               |                            |                              | 11/03/2568 |   |
| ประจำปีภาษี                            | 2568                         |                                                 |                     | รวมจำนวนภา                             | ษีที่ต้องชำระทั้งสิ้น (บาท | n)                           | 297,892.80 |   |
| หมายเหตุ                               |                              |                                                 |                     |                                        |                            |                              |            |   |
| รับชำระภาษี                            |                              |                                                 |                     | _li                                    |                            |                              |            |   |
| เลขที่ใบเสร็จรับเงิน                   | RCPTP-00                     | 0001/68                                         |                     |                                        |                            |                              |            |   |
| วันที่รับชำระ                          | 01/04/2568                   | 1                                               | •                   |                                        |                            |                              |            |   |
| ชื่อ–สกุลผู้ชำระเงิน                   | กองคำ ทำใ                    | จ                                               |                     | * ค่าภาษีที่ดินแล                      | ละสิ่งปลูกสร้าง (บาท)      |                              | 297,892.80 | • |
| เบี้ยปรับร้อยละ                        | o                            |                                                 |                     | * เบี้ยปรับเป็นจ่                      | ำนวนเงิน (บาท)             |                              | 0.00       | - |
| เงินเพิ่มกรณีชำระเกินกำหนดเวลา (เดือน) | 0                            |                                                 |                     | * เงินเพิ่มกรณี                        | ชำระเกินกำหนดเวลา เป็      | นเงิน (บาท)                  | 0.00       | • |
| จำนวนเงินภาษีที่ชำระ (บาท)             | 297,892.80                   | )                                               |                     | •                                      |                            |                              |            |   |
|                                        |                              | 9                                               | พิมพ์หลักฐาน        | การรับชำระเงิน กลัน                    | ไป                         |                              |            |   |

#### 3.3 กรณีการนำใบเสร็จในระบบมือเข้าระบบ LTAX ONLINE

 - เมื่อผู้เสียภาษีได้ชำระเงินค่าภาษีแล้ว อปท. สามารถออกหลักฐานการรับชำระเงินภาษีที่ดินและสิ่งปลูกสร้าง (ใบเสร็จมือ) บนระบบ LTAX ONLINE เพื่อให้ผู้เสียภาษีเก็บไว้เป็นหลักฐานเบื้องต้นแทนใบเสร็จรับเงิน แต่เลขที่จะไม่ตรงกับ เลขที่ใบเสร็จรับเงินในระบบ New e-LAAS ดังนั้น อปท. ต้องดำเนินการบันทึกข้อมูลเข้าระบบ New e-LAAS อีกครั้ง

- เลือกเมนูการจัดการทั่วไป > ข้อมูลองค์กรปกครองส่วนท้องถิ่น > การเชื่อมโยง e-LAAS (การออก ใบเสร็จรับเงิน : บันทึกข้อมูลเลขที่ใบเสร็จ)

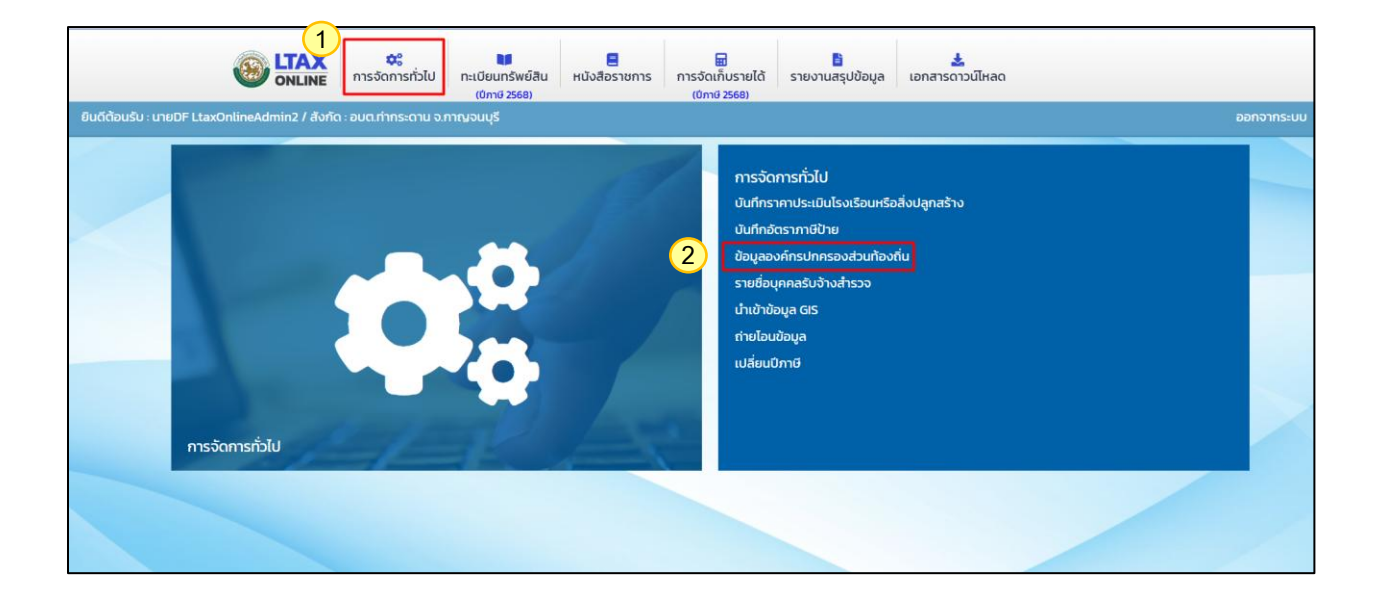

|                                         | NLINE nrs     | <b>จะ</b><br>รจัดการทั่วไป | าะเบียนทรัพย์สิน<br>(ปีภาษี 2568) | нนังสือราชการ | ี่<br>การจัดเก็บรายได้<br>(ปีภาษี 2568) | รายงานสรุปข้อมูล | เอกสารด้าวน์ไหลด |
|-----------------------------------------|---------------|----------------------------|-----------------------------------|---------------|-----------------------------------------|------------------|------------------|
| การเชื่อมโยง e-LAAS                     |               |                            |                                   |               |                                         |                  |                  |
| การออกใบเสร็จรับเงิน 3                  | กรอกข้อมูลเลข | ที่ใบเสร็จ                 |                                   |               | ~                                       |                  |                  |
| รหัสธนาคาร                              |               |                            |                                   |               | ~                                       |                  |                  |
| เลขที่บัญชี                             |               |                            |                                   |               |                                         |                  |                  |
| ประเภทบัญชีธนาคาร                       |               |                            |                                   |               | ~                                       |                  |                  |
| ชื่อสาขา                                |               |                            |                                   |               |                                         |                  |                  |
| COMP CODE                               |               |                            |                                   |               |                                         |                  |                  |
| เลขที่ผู้เสียภาษีของ อปท.               |               |                            |                                   |               |                                         |                  |                  |
| การเชื่อมโยง กรมที่ดิน                  |               |                            |                                   |               |                                         |                  |                  |
| วันครบกำหนดชำระภาษี 2568                | 30/06/2568    |                            |                                   | • =           |                                         |                  |                  |
| การส่งข้อมูลการอายัด                    | ไม่ใช้งาน     |                            |                                   |               | ~                                       |                  |                  |
| OPT_ID สำหรับดึงข้อมูล ม.92 และ<br>ม.10 |               |                            |                                   |               |                                         |                  |                  |
| สำนักงานที่ดิน                          |               |                            |                                   |               | ~                                       |                  |                  |
| URL Web ประชาสัมพันธ์                   |               |                            |                                   |               |                                         |                  |                  |
| โทรศัพท์                                |               |                            |                                   |               |                                         |                  |                  |
| E Mail                                  |               |                            |                                   |               |                                         |                  |                  |

เลือกเมนูการจัดเก็บรายได้ (ปีภาษี 2568) > การรับชำระภาษี > เพิ่มข้อมูล > ค้นหาเจ้าของกรรมสิทธิ์
 เพื่อชำระภาษี > เลือก (รายชื่อผู้ชำระภาษี) > บันทึกข้อมูลการรับชำระภาษี : เล่มที่และเลขที่ให้ตรงกับใบเสร็จมือ > กดชำระภาษี > เลือก
 ดูข้อมูล (รายชื่อผู้ชำระภาษี) > พิมพ์หลักฐานการรับชำระเงิน

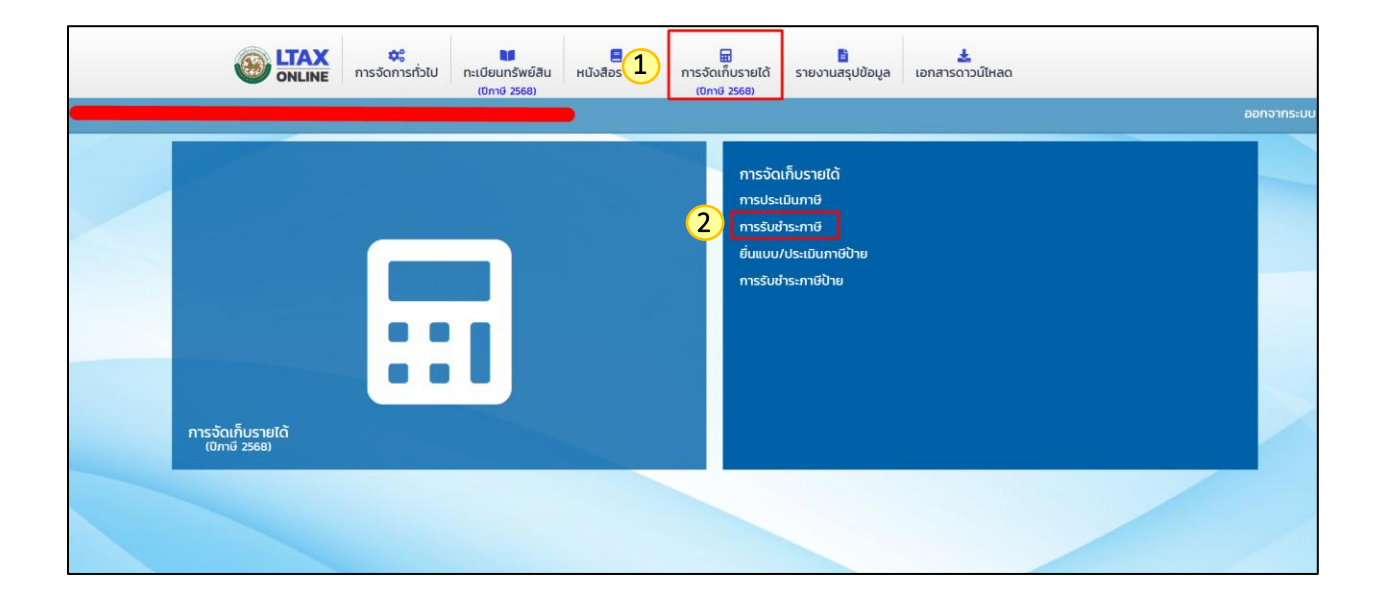

|         |                                                             | <b>วะ</b><br>การจัดการทั่วไป | คะเบียนทรัพย์สิน<br>(บิภาษี 2568) | 📰<br>ร การจัดเก็บรายได้<br>(ปีภาษี 2568) | รายงานสรุปข้อมูล | 🛓<br>เอกสารดาวน์ไหล | ٥                    |            |
|---------|-------------------------------------------------------------|------------------------------|-----------------------------------|------------------------------------------|------------------|---------------------|----------------------|------------|
| ยินดีต้ | อนรับ : นางสาวพรพรรณ ภูพันดุง / สังกัด : อเ                 | มต.ปิลือก จ.กาญจนบุรี        |                                   |                                          |                  |                     |                      | ออกจากระบบ |
| การ     | รับชำระภาษี                                                 |                              |                                   |                                          |                  |                     |                      | REV002     |
| ค้นห    | หาข้อมูล                                                    |                              |                                   |                                          |                  |                     |                      |            |
| ปีภาเ   | ŭ 2568                                                      |                              |                                   | เลขประจำตัวเ                             | ประชาชน          |                     |                      |            |
| ชื่อ    |                                                             |                              |                                   | นามสกุล                                  |                  |                     |                      |            |
| йu      | หา แสดงทั้งหมด เริ่มกันหาใหม่ ออกรา<br>เลขที่ใบเสร็จรับเงิน | ขงาน Excel<br>วันที่รับชำระ  | ชื่อ-สกุลผู้เสีย                  | มภาษี                                    | ເບັ້ຍປຣັບ        | ເວັບເໜັ່ນ           | จำนวนเงินภาษิที่ชำระ |            |
| 1       | RCPTP-00001/67                                              | 25/03/2567                   | นาง ชญานันท์ ประทุม               | 0.0                                      | 0.00             | 0 4,44              | 10.60                | Q 🗹 🗊      |
| 2       | RCPTP-00001/68                                              | 01/04/2568                   | นาย กองคำ ทำใจ                    | 0.0                                      | 0.00             | 0 297,              | 892.80               | Q 🗹 🗊      |
|         | หน้าละ10 รายการ ♥                                           |                              | 3                                 | 1 ถึง 2 จาก 2<br>เพิ่มข้อมูล             |                  |                     | หป่าที่ 1 จาก 1      |            |

|                                                     | S Depth First Co., Ltd. [ltax65-app-uat1] - Google Chro | ome                | - 🗆 X      |            |
|-----------------------------------------------------|---------------------------------------------------------|--------------------|------------|------------|
|                                                     | sð 😫 Itaxtrain.dla.go.th/revenue/taxPayment.do          |                    |            |            |
| ยินดีต้อนรับ : นายทดสอบ Ltax Online / สังกัด : เทศบ | <sup>na</sup> ค้นหาข้อมูล                               |                    | î          | ออกจากระบเ |
| การรับชำระภาษี                                      | ประเภทบุคคล                                             |                    |            | REVOOZ     |
| เพิ่มข้อมูล                                         | ทั้งหมด<br>ชื่อ                                         |                    |            |            |
| 4 คันหาเจ้าของกรรมสิทธิ์เพื่อชำระภาษี               | พลอย                                                    |                    |            |            |
| เจ้าของกรรมสิทธิ์                                   |                                                         |                    |            |            |
| ชื่อ                                                | เลขประจำตัวประชาชน                                      |                    |            |            |
| เลขประจำตัวประชาชน<br>ที่อยู่                       |                                                         |                    |            |            |
|                                                     |                                                         |                    |            |            |
|                                                     | 5 เลือก ชื่อ - นามสกุล                                  | เลขประจำตัวประชาชน | รนัส ผ.ท.4 |            |
| การประเมินภาษีที่ดินและสิ่งปลูกสร้าง                | 1 เลือก น.ส. พลอย ดีเลิศ                                |                    | w797/4780  |            |
| เอกสารการประเมินเลขที                               | หบ้าละ 10 รายการ →                                      | 1 ถึง 1 จาก 1      |            |            |
| нлына                                               |                                                         | ยกเลิก             |            |            |
|                                                     |                                                         | h                  |            |            |

|                                                                | <b>จะ</b><br>การจัดการทั่วไป ทะ | ะเบียนทรัพย์สิน<br>(ปีภาษี 2568) | E<br>หนังสือราชการ | การจัดเก็บรายได้<br>(ปีภาษี 2568) | รายงานสรุปข้อมูล             | เอกสารดาวน์โหลด |            |  |
|----------------------------------------------------------------|---------------------------------|----------------------------------|--------------------|-----------------------------------|------------------------------|-----------------|------------|--|
| การประเมินภาษีที่ดินและสิ่งปลูกสร้าง<br>เอกสารการประเมินเลขที่ | 88                              |                                  |                    | ลงวันที่                          |                              |                 | 04/03/2568 |  |
| ประจำปีภาษี<br>หมายเหตุ                                        | 2568                            |                                  |                    | รวมจำนวน                          | กาษีที่ต้องชำระทั้งสิ้น (บาเ | (r              | 19,215.00  |  |
| รับชำระภาษี<br>เล่มที่                                         | 001                             |                                  |                    | * เลขที่                          |                              |                 | 001/2568   |  |
| วันที่รับชำระ                                                  |                                 |                                  | 1                  | 1                                 |                              |                 |            |  |
| ชื่อ-สกุลผู้ชำระเงิน                                           | นางสาวพลอ                       | ย ดีเลิศ                         |                    | * ค่าภาษีที่ดิน                   | และสิ่งปลูกสร้าง (บาท)       |                 | 19,215.00  |  |
| เบี้ยปรับร้อยละ                                                | 0                               |                                  |                    | * เบี้ยปรับเป็เ                   | เจ๋านวนเงิน (บาท)            |                 | 0.00       |  |
| เงินเพิ่มกรณีชำระเกินกำหนดเวลา (เดือน)                         | o                               |                                  |                    | • เงินเพิ่มกระ                    | นีชำระเกินกำหนดเวลา เป็      | นเงิน (บาท)     | 0.00       |  |
| จำนวนเงินภาษีที่ชำระ (บาท)                                     | 19,215.00                       |                                  |                    | *                                 |                              |                 |            |  |
|                                                                | 🗆 ไม่ออกเลข                     | ใบเสร็จ                          |                    |                                   |                              |                 |            |  |

|        |                              | TAX 🚓<br>NLINE การจัดการทั่วไป | าะเบียนทรัพย์สิน<br>(ปีภาษี 2568) | Huังสือราชการ        | 🖬<br>การจัดเก็บรายได้<br>(ปีภาษี 2568) | <b>โ</b><br>รายงานสรุปข้อมูล | 🛓<br>เอกสารดาวน์โหลด |               |                 |     |          |
|--------|------------------------------|--------------------------------|-----------------------------------|----------------------|----------------------------------------|------------------------------|----------------------|---------------|-----------------|-----|----------|
|        |                              |                                |                                   |                      |                                        |                              |                      |               |                 | бе  | กจากระบบ |
| การร่  | รับชำระภาษี                  |                                |                                   |                      |                                        |                              |                      |               |                 | RI  | EV002    |
| ค้นหา  | าข้อมูล                      |                                |                                   |                      |                                        |                              |                      |               |                 |     |          |
| ปีภาษี | 2                            | 568                            |                                   |                      | เลขประจำตัวเ                           | ประชาชน                      |                      |               |                 |     |          |
| ชื่อ   |                              |                                |                                   |                      | นามสกุล                                |                              |                      |               |                 |     |          |
| - Řu-  | ก แสดงทั้งหมด เริ่มค้นหาใหม่ | ออกรายงาน Excel                |                                   |                      |                                        |                              |                      |               |                 |     |          |
|        | เลขที่ใบเสร็จรับเงิน         | วันที่รับชำระ                  |                                   | ชื่อ-สกุลผู้เสียร    | กาษี                                   | เบี้ยปรับ                    | เงินเพิ่ม            | จำนวนเงินภาษี | ที่ชำระ         |     |          |
| 1      | RCPTP-00001/68               | 01/04/2568                     | น.ส. พลอย ดีเลิศ                  |                      |                                        | 0.00                         | 0.00                 | 19,215.00     | 8               | Q 2 | 1 🛈      |
| 2      | RCPTP-00002/68               | 01/04/2568                     | นาย รวมกลุ่มที่ดิน กา             | รใช้ประโยชน์เดียวกับ | 1                                      | 0.00                         | 0.00                 | 882,187.50    |                 | ۹ 🛛 | 8 🛈      |
|        | หน้าละ 10 รายการ 💙           |                                |                                   | 1                    | ถึง 2 จาก 2<br>เพิ่มข้อมล              |                              |                      | н             | เป้าที่ 1 จาก 1 |     |          |
|        |                              |                                |                                   |                      |                                        |                              |                      |               |                 |     |          |

|                                        | จริ มี<br>ดการทั่วไป ทะเบียนทรัพย์สิน | HU้งสือราชการ  | <b>ม</b><br>การจัดเก็บรายได้        | รายงานสรุปข้อมูล           | 🛓<br>เอกสารดาวน์โหลด |                |   |
|----------------------------------------|---------------------------------------|----------------|-------------------------------------|----------------------------|----------------------|----------------|---|
|                                        | (Uni0 2568)                           |                | (ปภาษี 2568)                        |                            |                      |                |   |
| การประเมินภาษีที่ดินและสิ่งปลูกสร้าง   |                                       |                |                                     |                            |                      |                |   |
| เอกสารการประเมินเลขที่                 | 88                                    |                | ลงวันที่                            |                            |                      | 04/03/2568     |   |
| ประจำปีภาษี                            | 2568                                  |                | รวมจำนวนภา                          | ษีที่ต้องชำระทั้งสิ้น (บาท | 1)                   | 19,215.00      |   |
| หมายเหตุ                               |                                       |                |                                     |                            |                      |                |   |
| รับชำระภาษี                            |                                       |                | le .                                |                            |                      |                |   |
| เล่มที่                                | 1                                     |                | เลขที่ใบเสร็จร้                     | บเงิน                      |                      | RCPTP-00001/68 | • |
| วันที่รับชำระ                          | 01/04/2568                            | • 🗯            |                                     |                            |                      |                |   |
| ชื่อ-สกุลผู้ชำระเงิน                   | ทดสอบ                                 |                | <ul> <li>ค่าภาษีที่ดินแล</li> </ul> | ละสิ่งปลูกสร้าง (บาท)      |                      | 19,215.00      | • |
| เบี้ยปรับร้อยละ                        | 0                                     |                | * เบี้ยปรับเป็นจำ                   | านวนเงิน (บาท)             |                      | 0.00           | • |
| เงินเพิ่มกรณีชำระเกินกำหนดเวลา (เดือน) | 0                                     |                | <ul> <li>เงินเพิ่มกรณีข</li> </ul>  | ่ำระเกินกำหนดเวลา เป็      | นเงิน (บาท)          | 0.00           | • |
| จำนวนเงินภาษีที่ชำระ (บาท)             | 19,215.00                             |                | ŀ                                   |                            |                      |                |   |
|                                        | 9                                     | พิมพ์หลักฐานกา | เรรับขำระเงิน กลับ                  | ΙJ                         |                      |                |   |

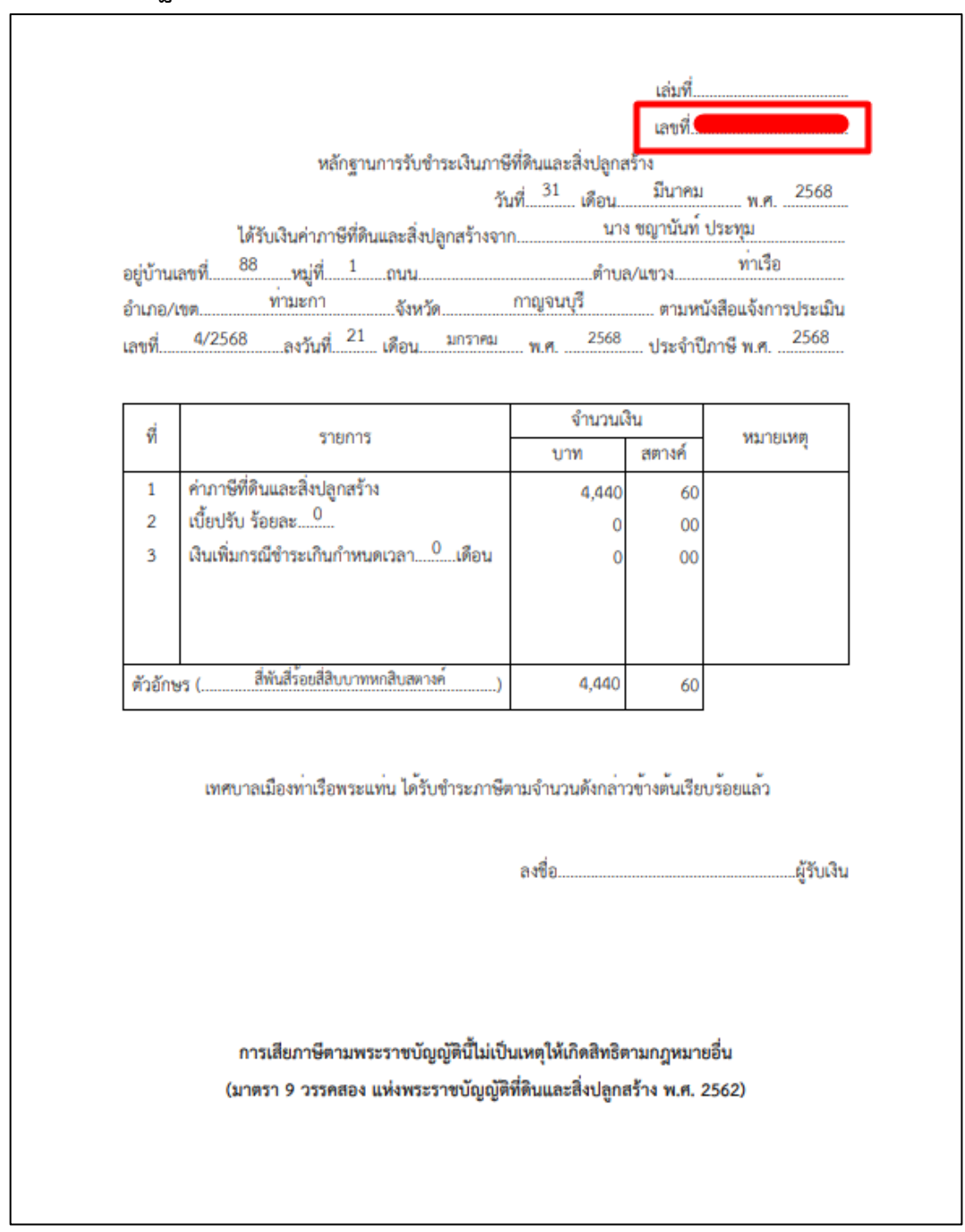

#### ตัวอย่างหลักฐานการรับชำระภาษี กรณีการสแกน Qr Code ชำระภาษีผ่านระบบธนาคาร

\*\*\* ถ้าชำระภาษีในระบบ LTAX ONLINE แล้ว ไม่ต้องทำในระบบ New e-LAAS \*\*\*

|                      |                     |                       |                                      |                                                  | เล่มที                   | RCPTP-00001/68     |
|----------------------|---------------------|-----------------------|--------------------------------------|--------------------------------------------------|--------------------------|--------------------|
|                      |                     | หลักธา                | บการรับทำระเงิบภ                     | าาจีที่ดิบและสิ่งปลกส                            | เร้าง                    |                    |
|                      |                     | a                     |                                      | วันที่ <sup>1</sup> เดือน                        | เมษายน                   | w.m. 2568          |
|                      | ได้รับเงิ           | นค่าภาพีที่ดิ         | นและสิ่งปลกสร้าง                     | จาก น                                            | ทย กองคำ <mark>ท่</mark> | ำใจ                |
| อย่บ้านเส            | าขที่ 59            | หม่ที่                | ถนน                                  | ตำบล                                             | 1/แขวง                   | ซะแล               |
| ถ้ำเภอ/เ             | ทอง                 | เผาภูมิ               | จังหวัด                              | กาญจนบุรี                                        | ตามหมั                   | เสือแจ้งการประเบิง |
| เลขที่               | 9/2568              | งวันที่ <sup>11</sup> | เดือนมีนาคม                          | J W.M. 2568                                      | ประจำปีภ                 | ทษี พ.ศ. 2568      |
|                      |                     |                       |                                      |                                                  |                          |                    |
| 4                    |                     | SOLIOOT               | 2                                    | จำนวนเรื                                         | งัน                      | 101000000          |
| VI                   |                     | 3 181113              |                                      | บาท                                              | สตางค์                   | พม เยเทพ           |
| 1                    | ค่าภาษีที่ดินแล     | ะสิ่งปลูกสร้า         | 18                                   | 297,892                                          | 80                       |                    |
| 2                    | เบี้ยปรับ ร้อยละ    | ะ0                    |                                      | 0                                                | 00                       |                    |
| 3                    | เงินเพิ่มกรณีซำ     | ระเกินกำหเ            | เดเวลา <sup>0</sup> เดือน            | 0                                                | 00                       |                    |
|                      |                     |                       |                                      |                                                  |                          |                    |
|                      |                     | 101                   | 61                                   |                                                  |                          |                    |
| <mark>ตัวอักษ</mark> | ร (สนเก้าหมื่นเจ็ด  | พันแปดร้อยเก          | า้าสิบสองบาทแปดสิบ                   | 297,892                                          | 80                       |                    |
|                      | อบต                 | 1.ปิล๊อก ได้ร้        | ับชำระภาษีตามจำ                      | นวนดังกล่าวข้างต้นเ                              | รียบร้อยแล้ว             |                    |
|                      |                     |                       |                                      | ลงชื่อ                                           |                          | ผู้รับเงิ          |
|                      | การเสีย<br>(มาตรา 5 | ภาษีตามพ<br>วรรคสอง   | ระราชบัญญัตินี้ไม่<br>แห่งพระราชบัญถ | เป็นเหตุให้เกิดสิทธิต<br>บูัติที่ดินและสิ่งปลูกส | ามกฎหมาย<br>เร้าง พ.ศ. 2 | อื่น<br>562)       |

# ตัวอย่างหลักฐานการรับชำระภาษี กรณีการชำระภาษีโดยตรงที่ อปท. เชื่อมโยงระบบ New e-LAAS

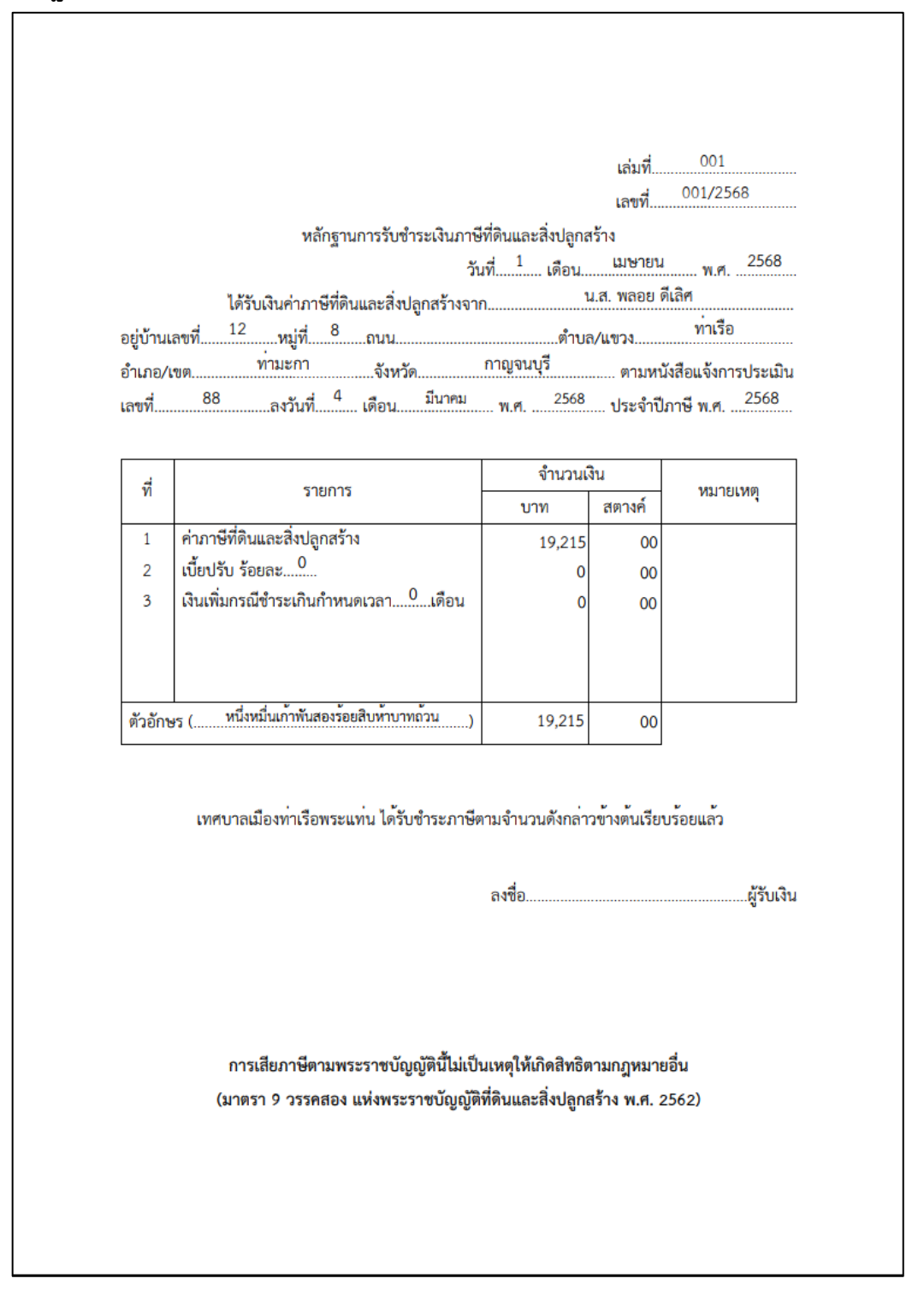

้ตัวอย่างหลักฐานการรับชำระภาษี กรณีการชำระภาษีโดยตรงที่ อปท. โดยไม่ได้เชื่อมโยงกับระบบ New e-LAAS

## 4. กรณี อปท. ยังไม่ดำเนินการเปิดใช้งานระบบ LTAX ONLINE สามารถดำเนินการ ได้ดังนี้

5.1 อปท. จะต้องกำหนดสิทธิ์การเข้าใช้งานระบบบูรณาการทะเบียนทรัพย์สิน (LTAX ONLINE) ผ่านระบบ ยืนยันตัวตน (SSO) ด้วยตนเอง ตามหนังสือกรมส่งเสริมการปกครองท้องถิ่น มท 0808.3/ว5216 ลงวันที่ 15 ธันวาคม 2566

5.2 อปท. จะต้องบันทึกข้อมูลทะเบียนทรัพย์สินของผู้เสียภาษีในระบบบูรณาการทะเบียนทรัพย์สิน (LTAX ONLINE)

5.3 อปท. สามารถดำเนินการตาม ข้อ 2 – 3